#### Продолжающий уровень

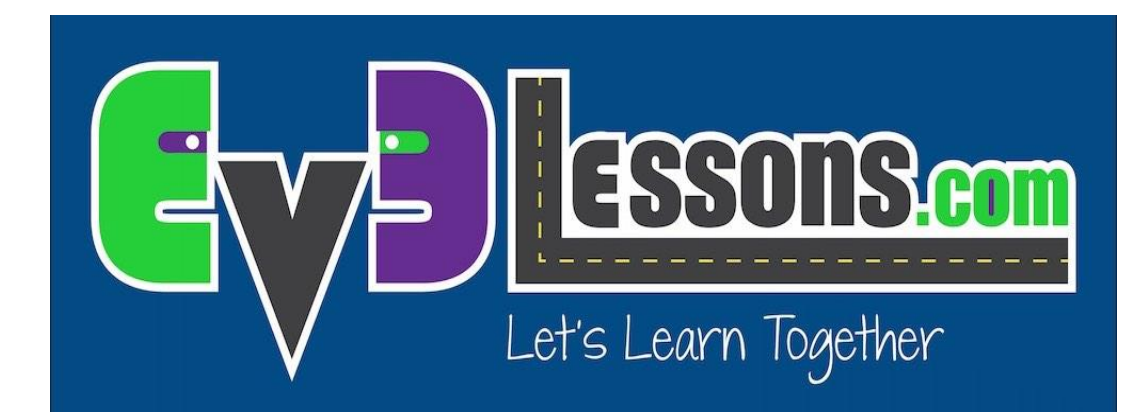

#### СОБСТВЕННЫЕ БЛОКИ С ВХОДОМ И ВЫХОДОМ

By Sanjay and Arvind Seshan

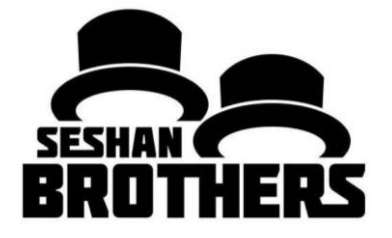

#### На этом занятии

Научимся делать собственные блоки в EV3-G (Мои блоки)

Узнаем чем Мои блоки полезны

Создадим Мои блок с входом и выходом (Параметрами)

Заметка: Новые функции освещенные на этом занятии доступны в версии ПО V.1.3 и новее (в обоих версиях Образовательной и Домашней). Обновите ваше ПО, если вы используете старую версию.

# Что такое Мой блок?

- Мои блоки комбинация одного или более блоков, которые вы объединили в единственный блок.
- Мои блоки это ваши собственные блоки.
- После создания Моего блока вы можете использовать его множество раз
- Также как и любые другие блоки в EV3, Мои блоки могут иметь входы и выходы (параметры)

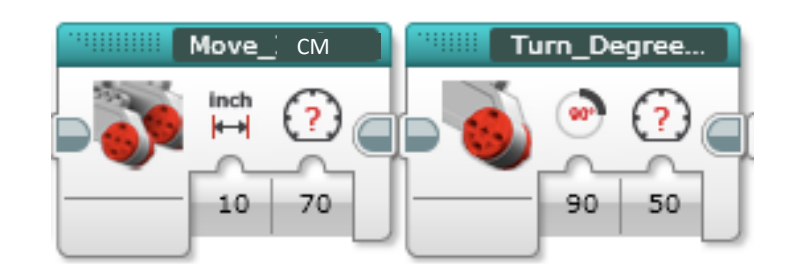

Два блока выше являются примерами моих блоков:

- Move\_Inches говорит роботу переместить количество дюймов, которое мы вводим
- Turn\_Degrees говорит роботу повернуть сумму, которую мы вводим
- Эти Мои Блоки будут рассмотрены в отдельных уроках.

# Когда использовать Мои блоки?

- Когда робот должен повторять действия
- Когда код повторятся в разных программах
- Для упрощения кода

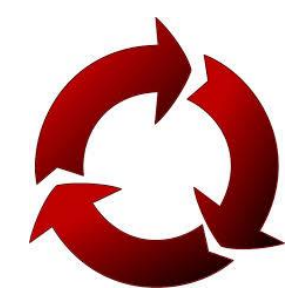

### Стоит ли заморачиваться?

С Моими блоками задание будет выглядеть так....

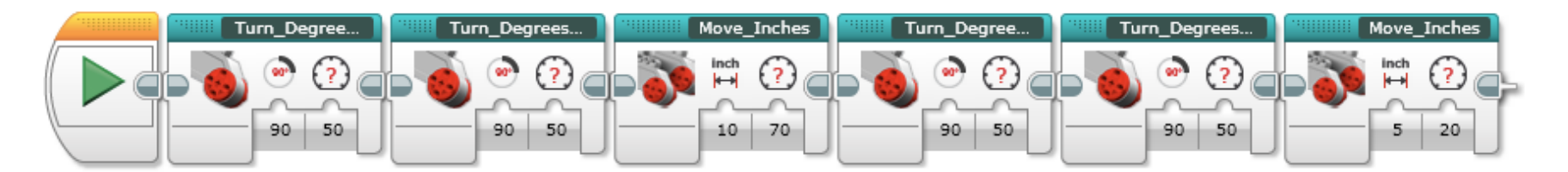

#### Вместо этого....

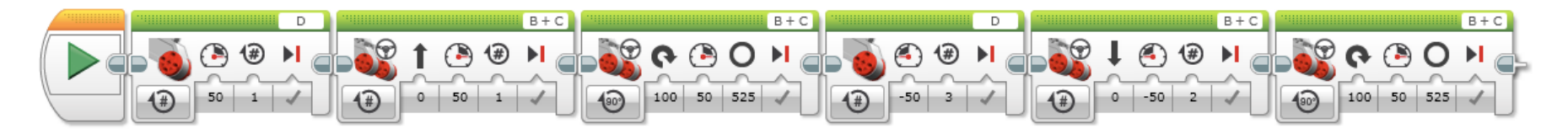

Это делает ваш код проще для чтения и изменения !!!

#### Что делает мои блоки полезными

Заметка: Создание моих блоков с входами и выходами может сделать их гораздо более полезными. Тем не менее, вы должны быть осторожны, чтобы не сделать мои блоки слишком сложным.

Вопрос: посмотрите на список из трех моих блоков ниже. Какие из них вы считаете полезными?

- Move5CM (Двигаться на 5 CM)
- MoveCM с входом СМ и Мощностью
- MoveCM с входом CM, Мощностью, Угол, Тормоз/Накат и др. входы

Ответ:

- Move5CM будет использоваться часто, но вы будете вынуждены делать другие Мои блоки для других расстояний. Блок не гибкий.
- MoveCM с входом CM и Мощностью возможно наилучший выбор.
- MoveCM с входом CM, Мощностью, Угол, Тормоз/Накат самый гибкий, но некоторые входы возможно не будут использованы.

# Шаг 1: Выделить блоки

 На это занятии наша цель – проехать заданное кол-во оборотов с заданной мощностью и вернуть значение ультразвукового датчика.

- Вопрос: Какие будут входы и выходы в нашем Моем блоке?
- Ответ: Входные параметры: мощность и обороты. Выходной параметр – расстояние измеренное ультразвуковым датчиком.

 Шаг 1: Выделить два блока вашего кода, которые вы хотите поместить в Мой блок

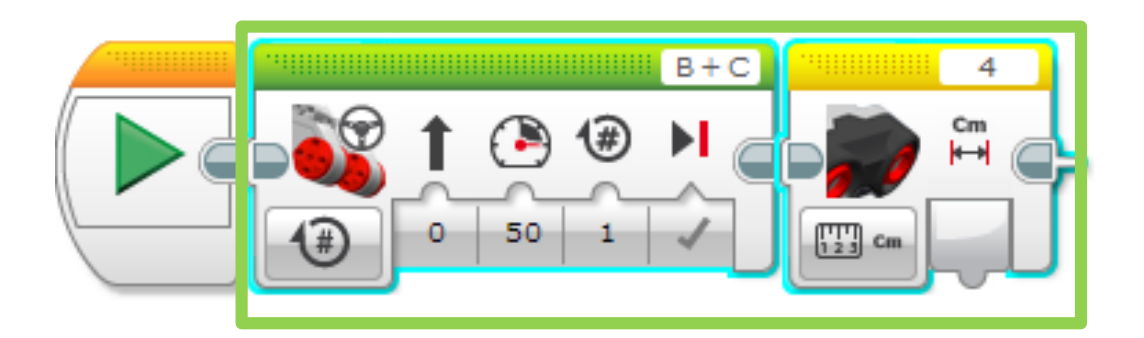

#### Шаг 2: Запустить конструктор Моего блока

- А: Инструменты → Конструктор Мой блок – Если у вас вышла ошибка смотрите на след. слайд
- В: Дайте Моему блоку имя
- С. Добавьте описание
- D. Выберите картинку для целого Моего блока

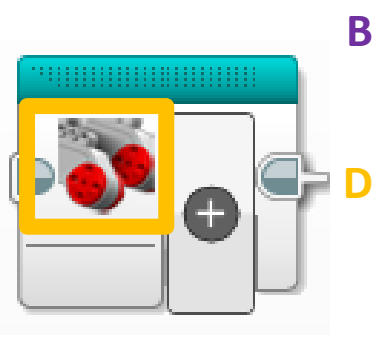

| Файл | і Редактировать      | Инструменты |  |  |  |  |
|------|----------------------|-------------|--|--|--|--|
| ٨    | Редактор звука       |             |  |  |  |  |
| A    | Редактор изображений |             |  |  |  |  |
|      | Конструктор Мой      | блок        |  |  |  |  |

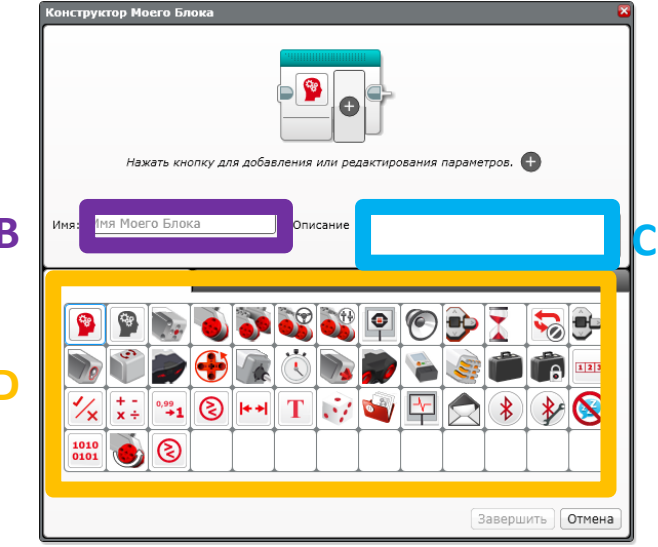

# Частые сообщения ошибок

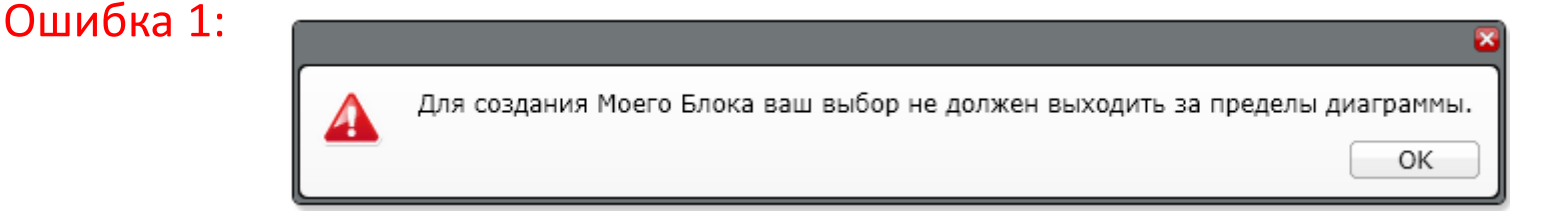

РЕШЕНИЕ: Вам нужно выделить блоки перед созданием Моего Блока

Ошибка 2:

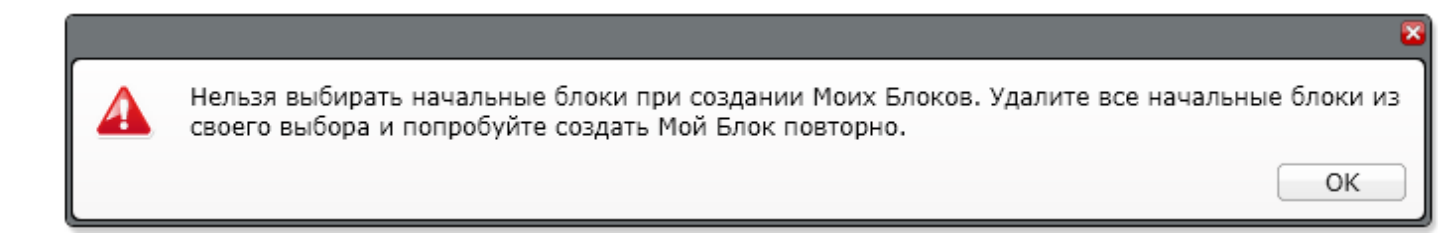

РЕШЕНИЕ: Снимите выделение со стартового блока перед созданием Моего Блока

Если ошибки продолжают появляться, просто выделите один блок вашей программы и создайте Мой блок. Вы можете изменять и добавлять другие блоки в любое время. Вы также можете менять даже входы и выходы\* после создания Моего блока.

\* Обновление 2017 г.

## Step 3: Добавление Входов/Выходов

A. We need to add two inputs and one output so we will click the + button three times

В. Выберите первый параметр

С. Перейдите в настройку параметров

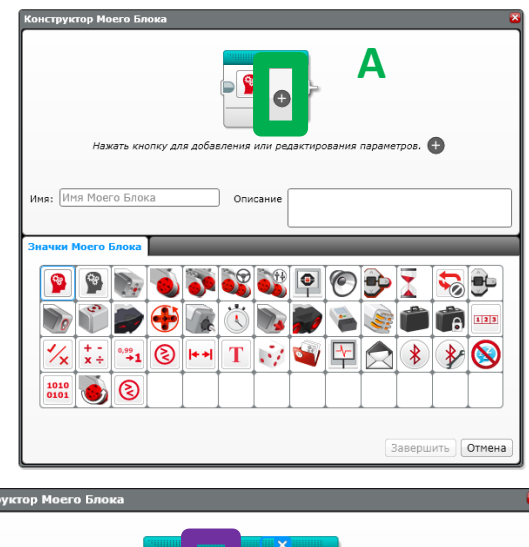

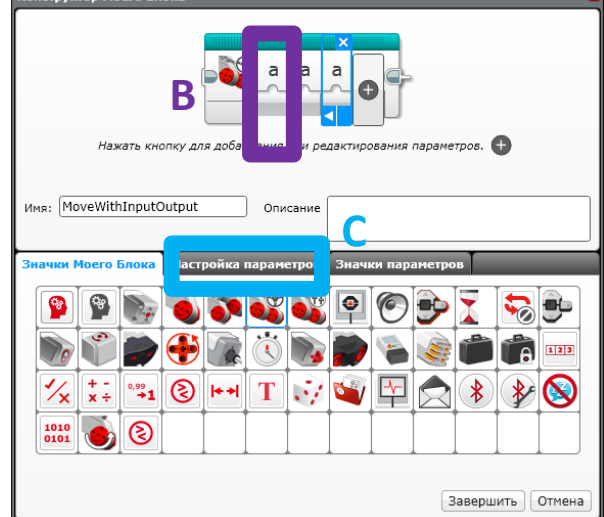

#### Шаг 4: Настройте параметр мощности

- А. Назовите параметр
- В. Выберите вход
- С. Мощность это число
- D. Выберите значение по умолчанию
- Е. Выберите тип кнопки

| Конструктор Моего Блока                                      | ×                                   |
|--------------------------------------------------------------|-------------------------------------|
| Имя: MoveWithInputOutput Описани                             | а ф<br>редактирования параметров. Ф |
| Значки Моего Блока Настройка параметро                       | в Значки параметров                 |
| Aимя: Power                                                  | Стиль параметра:                    |
| Втип параметра: Ввод<br>Вывод<br>Стип данных: Число –        |                                     |
| DЗначение по<br>умолчанию: 50<br>Минимум: -100 Максимум: 100 |                                     |
| Установка мин и макс значений (толькс                        | одля ползунка) Завершить Отмена     |

### Шаг 5: Настройте параметр оборотов

Теперь выберите второй параметр

- А. Назовите параметр
- В. Выберите вход
- С. Мощность это число
- D. Выберите значение по умолчанию
- Е. Выберите тип кнопки

| Конструктор Моего Блока                | ×                            |
|----------------------------------------|------------------------------|
|                                        |                              |
| Нажать кнопку для добавления или       | редактирования параметров. 🕂 |
| Имя: MoveWithInputOutput Описани       | e                            |
| Значки Моего Блока Настройка параметро | в Значки параметров          |
| A MMR: Rotations                       | Стиль параметра:             |
| В Тип параметра: 🖲 Ввод<br>Вывод       |                              |
| С Тип данных: Число 🔻                  |                              |
| Значение по<br>умолчанию: 2            |                              |
|                                        | Завершить Отмена             |

# Шаг 6: Настройте параметр УЗ

|                             | Конструктор Моего Блока                                                                                                    |
|-----------------------------|----------------------------------------------------------------------------------------------------|
| Выберите 3 параметр         | Нажать кнопку для добавления или редактирования параметров.                                                                            |
|                             | Имя: MoveWithInputOutput Описание Move Rotations and output<br>Ultrasonic<br>Значки Моего Блока Настройка параметров Значки параметров |
| А                           | Имя: Ultrasonic                                                                                                    |
| А. Назовите параметр В      | Тип параметра: 🗍 Ввод<br>🔳 Вывод                                                                                                    |
| В. Выберите выход С         | Тип данных: Число 💌                                                                                                    |
| С. Выход УЗ датчика - число |                                                                                                    |
|                             | Завершить Отмена                                                                                                    |

## Шаг 7: Значки параметров

Сейчас мы изменим значки параметров.

А. Выберите параметр

В. Выберите вкладку «Значки параметров», и выберите значок

С. Повторите шаг А и В для каждого параметра

D. Нажмите Завершить когда будете готовы.

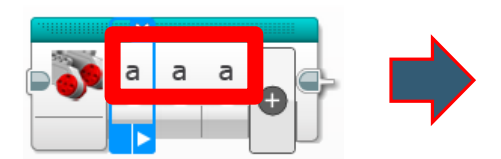

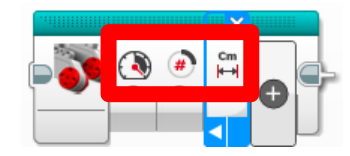

| KONCTPY                        | чктор М<br>На         | юего Б                                                     | А<br>Нопку д        | рля доб                | авлени            | я или р                         | Стан Порт                        | Ф                         | Р<br>я парак                              | четров.               | •                      |                 | 8 |
|--------------------------------|-----------------------|------------------------------------------------------------|---------------------|------------------------|-------------------|---------------------------------|----------------------------------|---------------------------|-------------------------------------------|-----------------------|------------------------|-----------------|---|
| Имя: [М                        | 1oveWi                | thInput                                                    | tOutpu              | t                      | On                | исание                          |                                  |                           |                                           |                       |                        |                 |   |
|                                |                       |                                                            |                     |                        |                   |                                 |                                  |                           |                                           |                       |                        |                 |   |
| Значки                         | Моего                 | о Блока                                                    | h Hac               | тройка                 | а параі           | метров                          | Зна                              | чки г                     | аметр                                     | ров                   | -                      | -               |   |
| Значки<br>а                    | Moero<br>b            | Блока<br>С                                                 | Hac<br>d            | тройка<br>1            | а параі<br>(2)    | метров                          | <mark>Зна</mark><br>4            | чки п <mark>в</mark><br># | рамет<br>•⁄х                              | т                     |                        |                 | 1 |
| Значки                         | b                     | Блока<br>С                                                 | d Hac               | тройка                 | а пара<br>2<br>// | метров<br>3<br>Х                | Зна<br>(4)<br>У                  | чки п<br>#<br>x1          | )амет                                     | т<br>х2               | <b>y</b> 2             | x               |   |
| Значки<br>а<br><u>у</u>        | b<br>■                | С<br>С<br>С                                                | d<br>Hac            | тройка<br>1<br>2       | а пара<br>2<br>// | метров<br>3<br>Х<br><u>&lt;</u> | Зна<br>(4)<br>У<br><             | чки п<br>#<br>×1<br>≠     | амет<br><sup>4</sup> /х<br><b>у1</b><br>п | т<br>х2<br>°/#        | <b>y</b> 2<br><i>±</i> | × <br>#≁        |   |
| Значки<br>а<br>У               | b<br>→<br>+#          | <ul> <li>Блока</li> <li>С</li> <li>↓</li> <li>↓</li> </ul> | d<br>Hac<br>=<br>⊠+ | тройка<br>1<br>2<br>°C | • napat           | метров<br>З<br>Х<br>≤           | Зна<br>4<br>У<br><<br>Inch<br>⊮н | чки п<br>#<br>×1<br>≠     | амет                                      | т<br>х2<br>•,#<br>dBa | <b>y2</b><br><i>¥</i>  | ×  <br>#+<br>Hz |   |
| Значки<br>а<br>у<br>; <u>+</u> | Moerd<br>b<br>↔<br>+# | р Блока<br>С<br>↓<br>+⊠                                    | d<br>Hac<br>=<br>⊠+ | тройка<br>1<br>≥<br>°С | 2<br>2<br>><br>•F | метров<br>3<br>Х<br>≤<br>Ст     | 3Ha<br>4<br>y<br><<br>inch<br>⊨⊣ | чки п2<br>#<br>×1<br>≠    | иаметр<br>У́х<br>у1<br>п<br>dв            | т<br>х2<br>•/#<br>dBa | y2<br>*                | ×  <br>∉+<br>Hz |   |

# Шаг 8: Добавляем шины данных

 А. Когда вы нажмете на Завершить (на предыдущих слайдах) вы увидите это.

Эти серые блоки – входы/выходы (параметры) были автоматически созданы конструктором Моего блока

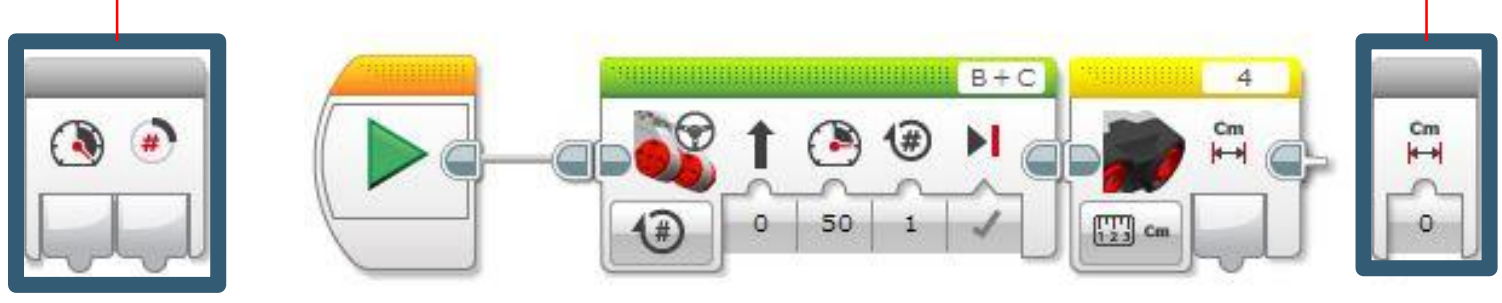

 В. Соедините шины данных параметров Моего блока с соответствующими входами/выходами блоков.

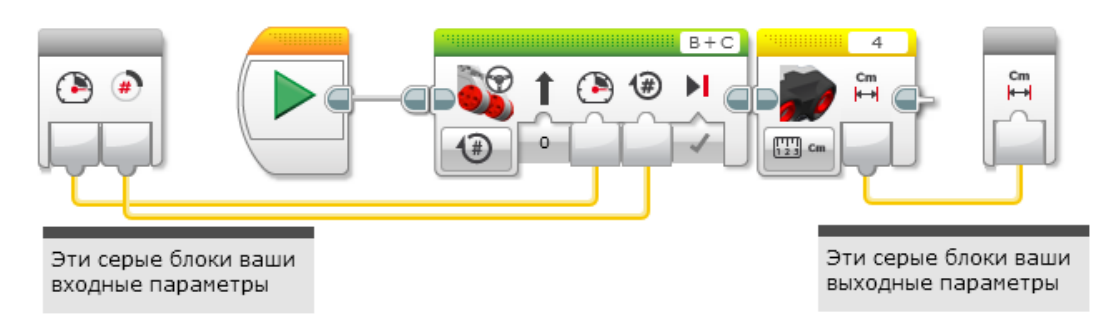

# Где Мои блоки?

A. Your My Block will appear in the turquoise tab. You can now use this block in any program.

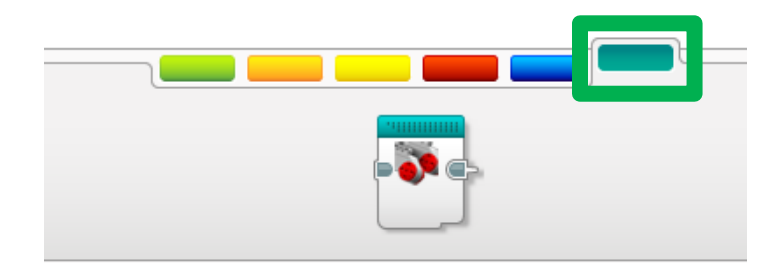

 В. Мой блок использован дважды.
 Один раз – вперед на 2 оборота, второй раз – назад на 5 оборотов.

Заметка: Мой блок может быть использован с разными значениями.

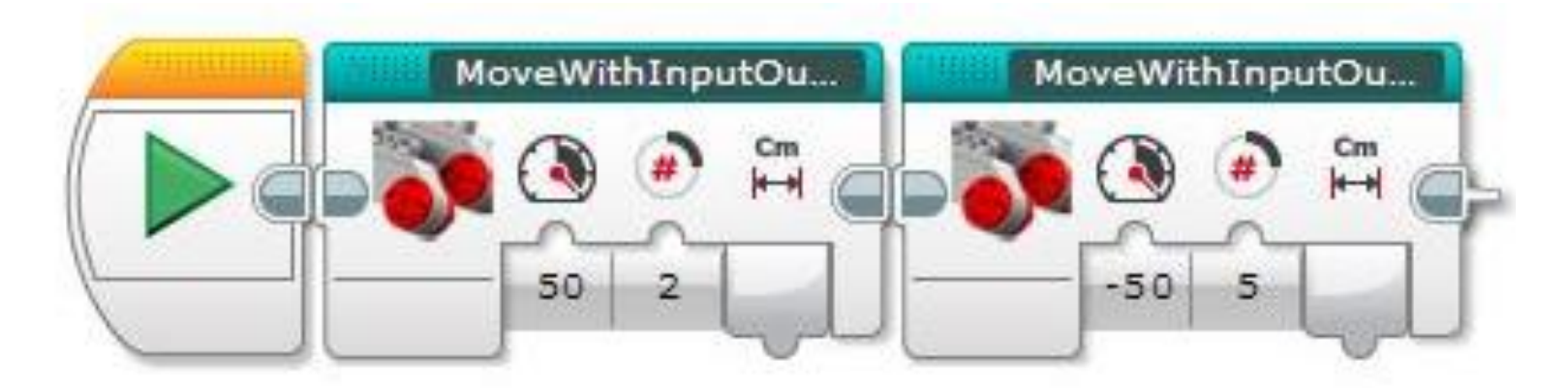

## Редактирование Моего блока

Если вы хотите изменить что-нибудь в Моем блока, просто нажмите «Редактировать» в лево верхнем углу Моего блока\*

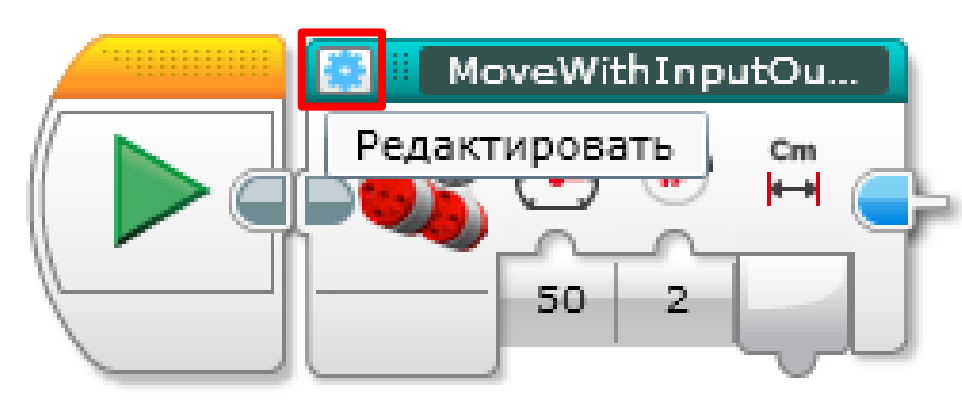

Вы можете изменять имя, добавлять и убирать параметры и т.д.

\* Обновление 2017 г.

### Благодарность

Этот урок создан Sanjay Seshan и Arvind Seshan

Больше уроков доступно на сайте mindlesson.ru и ev3lessons.com

Перевод осуществил: Абай Владимир, abayvladimir@hotmail.com

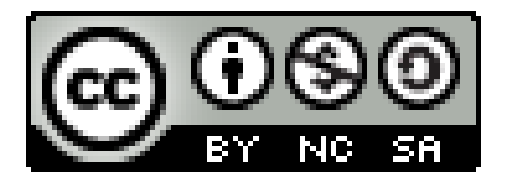

This work is licensed under a <u>Creative Commons Attribution-</u> <u>NonCommercial-ShareAlike 4.0 International License</u>.